## COMO REALIZAR LA EVALUACION A LOS DOCENTES.

1. Cargue la página de la Unillanos <u>www.unillanos.edu.co</u> utilizando Internet Explorer

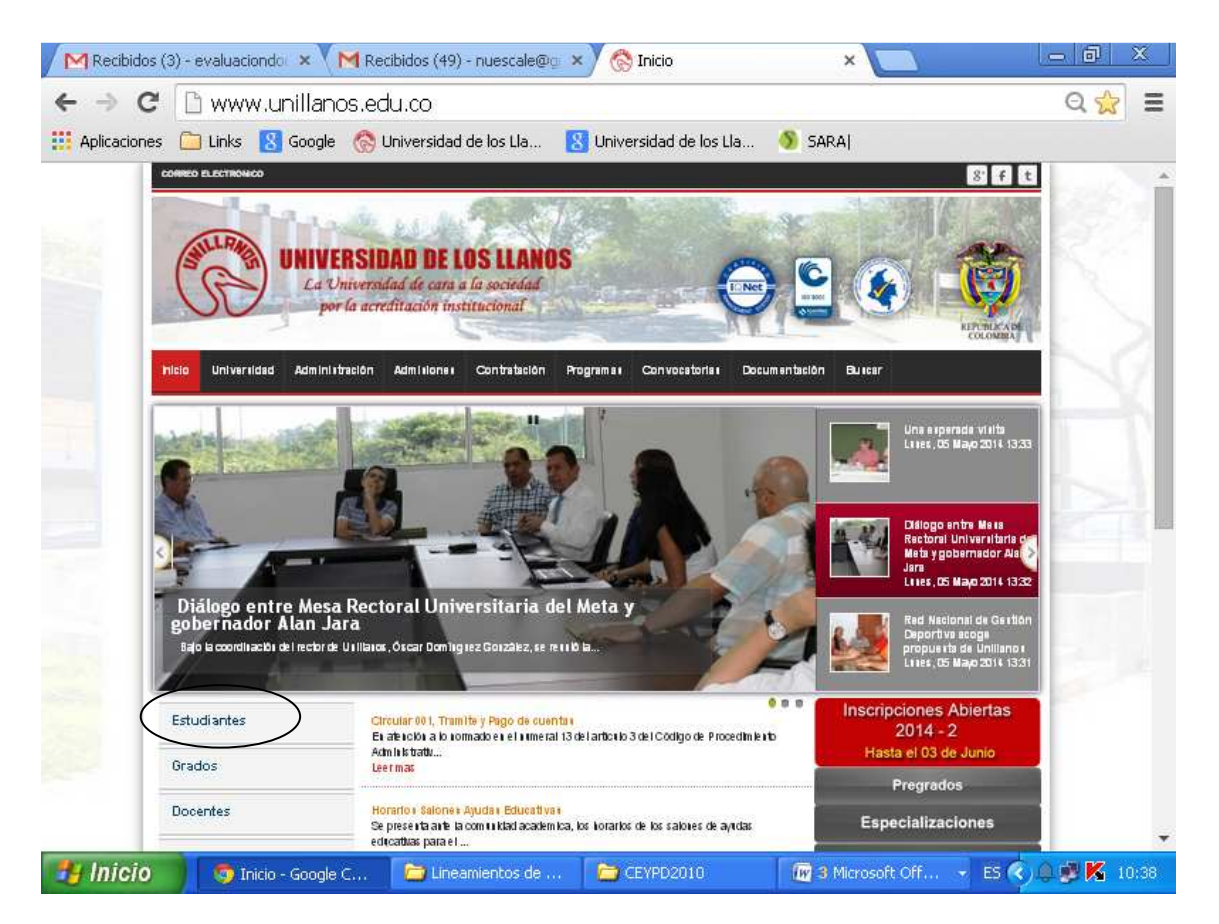

2. En la parte izquierda de la página, bajo las fotografías, haga clic en la pestaña "Estudiantes"

Se ingresa por el recuadro designado "Evaluación Docente"

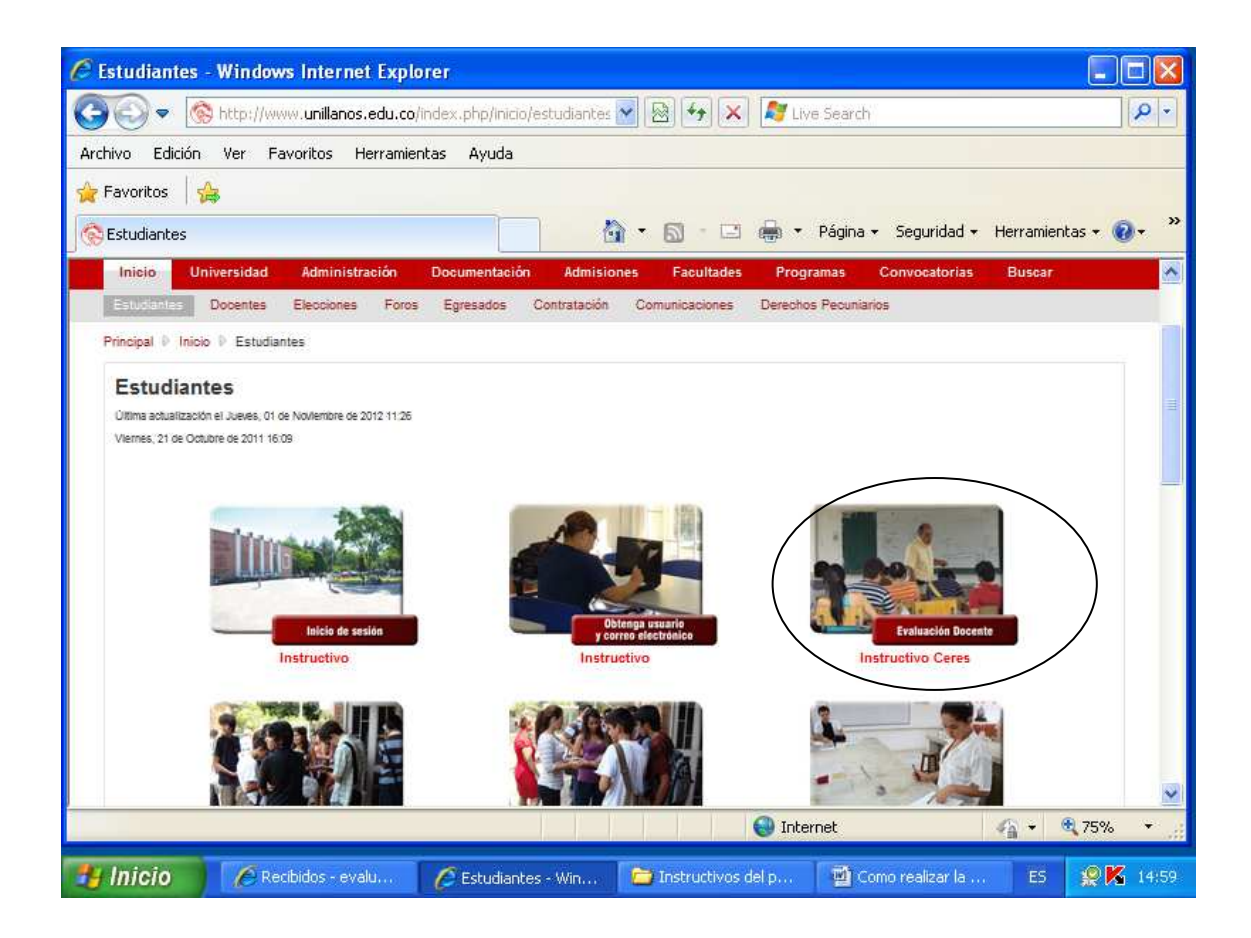

 En el recuadro que aparece, en la primera casilla digite el código de estudiante, en la segunda digite su clave y seleccione en tipo de ingreso "Estudiante", y clic en ingresar. Para estudiantes nuevos, la clave es el documento de identificación. Se recomienda cambiar esa clave inicial.

|                                                              |                                                                                                    | 1   |
|--------------------------------------------------------------|----------------------------------------------------------------------------------------------------|-----|
| 🕝 All les 🔹 🕑 - 💌 😰 🚮 🔎 Búsqueda 👷 Favoritos 🤡               | 🔗 - 😓 🕫 - 🛄 🔣 🚳 👘 👘                                                                                                    |     |
| wección 📳 http://190.14.232.162:8080/EvaDocente/ 📩 🛃 🕼 pdf 🔹 | 🔎 💽 🛃 Buscar 🔁 0 🛫 1                                                                                                    | PDF |
|                                                              |                                                                                                    |     |
|                                                              |                                                                                                    |     |
|                                                              |                                                                                                    |     |
|                                                              |                                                                                                    |     |
|                                                              |                                                                                                    |     |
|                                                              |                                                                                                    |     |
|                                                              |                                                                                                    |     |
|                                                              |                                                                                                    |     |
|                                                              |                                                                                                    |     |
|                                                              |                                                                                                    |     |
|                                                              |                                                                                                    |     |
| Sistem                                                       | a Integrado de Gestión Académica (S.I.                                                                                                    | .c  |
| Sistem                                                       | a Integrado de Gestión Académica (S.I.<br>de Usuario                                                                                                    | .c  |
| Sistem                                                       | a Integrado de Gestión Académica (S.I.<br>de Usuario                                                                                                    | .c  |
| Sistem                                                       | a Integrado de Gestión Académica (S.I.<br>de Usuario<br>Identificación 🖾 143002134<br>(Codigo para estudiantes)                                                         | .c  |
| Sistem                                                       | a Integrado de Gestión Académica (S.I.<br>de Usuario<br>Identificación E 143002134<br>(Codigo para estudiantes)<br>Password E                                           | .c  |
| Sistem                                                       | a Integrado de Gestión Académica (S.I.<br>de Usuario<br>Identificación 🖾 143002134<br>(Codigo para estudiantes)<br>Password 🗃 •••••••                                   | .c  |
| Sistem                                                       | a Integrado de Gestión Académica (S.I.<br>de Usuario<br>Identificación 🔄 143002134<br>(Codigo para estudiantes)<br>Password 🚔 ••••••••<br>Tipo de Estudiante            | .c  |
| Sistem                                                       | a Integrado de Gestión Académica (S.I.<br>de Usuario<br>Identificación 🗟 143002134<br>(Codigo para estudiantes)<br>Password 🗃<br>Tipo de<br>Ingreso                     | .c  |
| Sistem                                                       | a Integrado de Gestión Académica (S.I.<br>de Usuario<br>Identificación 🗟 143002134<br>(Codigo para estudiantes)<br>Password 🗃 +<br>Tipo de<br>Ingreso<br>INGRESAR       | .c  |
| Sistem                                                       | a Integrado de Gestión Académica (S.I.<br>de Usuario<br>Identificación 🗟 143002134<br>(Codigo para estudiantes)<br>Password 🗃 •••••••<br>Tipo de<br>Ingreso<br>INGRESAR | .c  |

Se despliega un MENU titulado "Menú Principal" donde se debe seleccionar la opción "Estudiantes".

En algunos casos este menú no aparece. En tal caso, notificar la situación informando "Menú inactivado" al correo electrónico <u>evaluaciondocente@unillanos.edu.co</u>, especificando su nombre y código estudiantil. Cuando el problema se solucione se le notificará por correo electrónico.

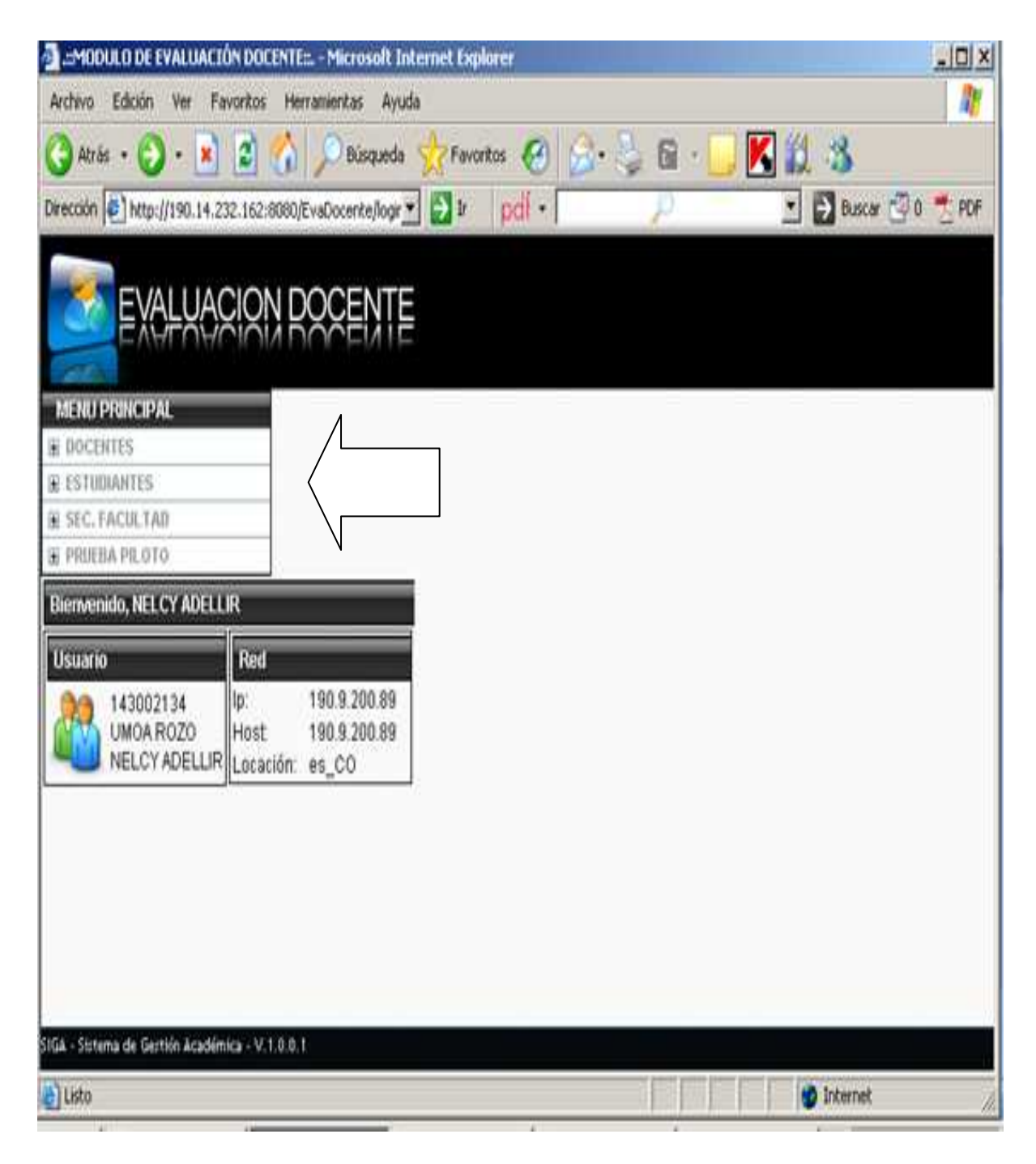

**1.**Se despliega un submenú, del cual debe seleccionar la opción "Evaluación a Docente"

| 👌 .::MODULO DE EVALUACIO                | ÓN DOCENTE               | :: Microsoft Interne                  | t Explorer  |        |         |              |       |
|-----------------------------------------|--------------------------|---------------------------------------|-------------|--------|---------|--------------|-------|
| Archivo Edición Ver Fa                  | voritos He               | ramientas Ayuda                       |             |        |         |              | 1     |
| 🄇 Atrás • 🕑 - 🖹                         | 3                        | 🔎 Búsqueda 👷                          | Favoritos 🧭 | 8. 5 6 | · 🗌 🔣 🗱 | 3            |       |
| Dirección 🕘 http://190.14.23            | 32.162:8080/             | EvaDocente/logr 🝸 🛃                   | r pd •      | P      | 2       | 🔁 Buscar 🔄 0 | 🛃 PDF |
| EVALUAC                                 |                          | OCENTE                                |             |        |         |              |       |
| MENU PRINCIPAL                          |                          |                                       |             |        |         |              |       |
| E DOCENTES                              | _                        | Λ                                     | _           |        |         |              |       |
| EVALUACIÓN A DOCENT                     | Ē.                       |                                       |             |        |         |              |       |
| EVALUACIÓN PRUEBA<br>PILOTO             |                          |                                       |             |        |         |              |       |
| E SEC. FACULTAD                         |                          |                                       |             |        |         |              |       |
| 😭 PRUEBA PILOTO                         |                          |                                       |             |        |         |              |       |
| Bierwenido, NELCY ADELL                 | R                        | 2                                     |             |        |         |              |       |
| Usuario                                 | Red                      |                                       |             |        |         |              |       |
| 143002134<br>UMOA ROZO<br>NELCY ADELLIR | lp:<br>Host<br>Locación: | 190.9.200.89<br>190.9.200.89<br>es_CO |             |        |         |              |       |
| SIGA - Sistema de Gestión Académ        | ica - V. 1.0.0           | N                                     |             |        |         |              |       |
| Listo                                   |                          |                                       |             |        |         | internet     | h     |

2. Aparece otra ventana donde muestra el listado de docentes para aplicar la evaluación del semestre en curso. Si falta alguno de los docentes en la lista, favor notificar al correo electrónico evaluaciondocente@unillanos.edu.co, indicando su nombre completo, su código estudiantil, el programa y semestre que cursa, y el nombre del docente que no figura. Se le indicará como solucionar el problema al correo electrónico. Para continuar, haga clic en Realizar Evaluación.

| C M http://199.14.232.16                      | 2880) EsaBocente lasuario (User Controller 🔎 - 🗟 🖒 🗴 🧍 Hotmail, Messenger y más en " 🔹 Nelcy Adellir Ulmos Rozo 🤄 Universidad de los Llanos - La. 🔣 =MODULO DE EVALUACIÓ × | ×= 0 =)<br>↑ ★ ‡ |
|-----------------------------------------------|----------------------------------------------------------------------------------------------------|------------------|
| EVALUAC                                       | ION DOCENTE                                                                                                    |                  |
| MENU PRINCIPAL                                | Listado de Docentes para aplicar evaluación                                                                                                    | <u>.</u>         |
| ESTUDIANTES<br>ESC. FACULTAD<br>PRUEBA PILOTO | Docente: GONZALEZ SALAZAR JOHN JAIRO<br>Materia a evaluar: 431604-1 ANTROPOLOGIA<br>Año y Periodo: 2010-2                                                                  |                  |
|                                               | Tipo Docente: Docente Titular  Realizar Evaluación                                                                                                    |                  |
|                                               | Docente: LLANOS GARCIA EDITH<br>Materia a evaluar: 421805-3 ELECTIVA I                                                                                                    |                  |
|                                               | Año y Periodo: 2010-2                                                                                                    |                  |
|                                               | Tipo Docente: Docente Titular<br>Realizar Evaluación                                                                                                    |                  |
|                                               | Docente: MORALES PACAGUI LUZ MILA<br>Materia a evaluar: 431605-1 CATEDRA DEMOCRACIA Y PAZ                                                                                  |                  |
|                                               | Año y Periodo: 2010-2                                                                                                    |                  |
|                                               | Tipo Docente: Docente Titular                                                                                                    |                  |
|                                               | Realizar Evaluación                                                                                                    |                  |
|                                               | Docente: PINILLA MORENO BLANCA IRIS                                                                                                    | T                |

javascript.abrir('/EvaDocente/contenido/\_inicioeval.jsp?enc=1&docente=16639624&nombre=GONZALEZ SALAZAR JOHN.../

ES 🔺 🏴 📶 🌒 👸 18:00

**3.** Aparece otra ventana donde muestra el nombre del docente, el curso y el periodo a evaluar. Dar clic en Iniciar Evaluación.

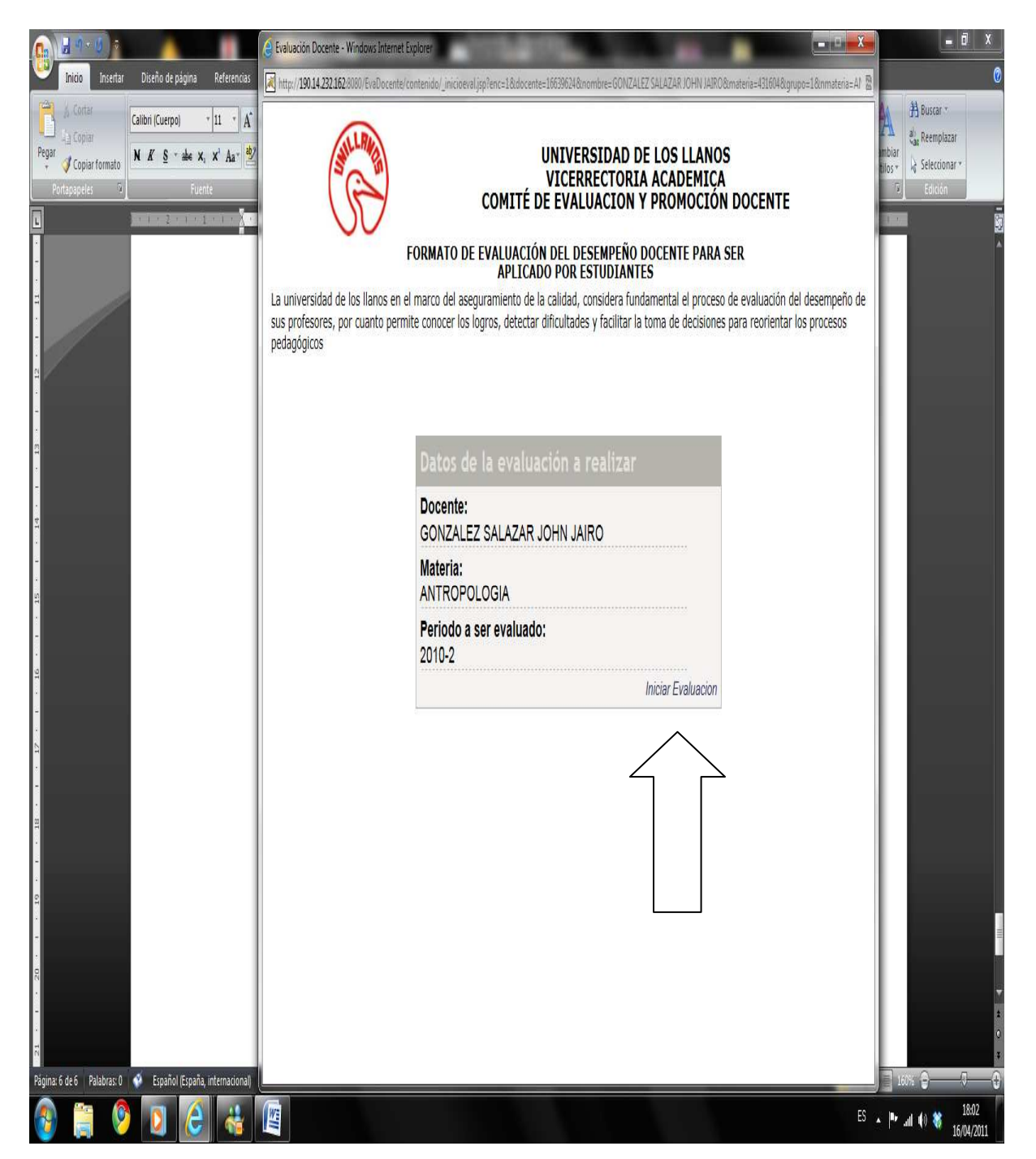

**4.**Aparece entonces, la primera pregunta del formulario correspondiente. Se selecciona la opción deseada y se da clic en el botón "Siguiente" hasta concluir el proceso.

| 🎒 http://1 | 90.14.232.162:8080 - As | untos Docentes - Microsofi | : Internet Explorer |                     |            | _ 🗆 🗵      |
|------------|-------------------------|----------------------------|---------------------|---------------------|------------|------------|
| Docente    | Evaluado: RODRIGUEZ I   |                            | _                   | _                   | _          | <u></u>    |
| Materia F  | iirtada: PROYECTO DE (  | RADO                       |                     |                     |            |            |
|            |                         | a laa aatiiidadaa programa | doo on ooto auroo?  |                     | No         |            |
|            | uo Osteu Regularmente   | a las actividades programa | uas en este curso?  | 1 0                 |            |            |
| Siguier    | nte                     |                            |                     |                     |            |            |
|            |                         |                            |                     |                     |            |            |
|            | 、<br>、                  |                            |                     |                     |            |            |
|            | $\backslash$            |                            |                     |                     |            |            |
|            |                         |                            |                     |                     |            |            |
|            |                         |                            |                     |                     |            |            |
|            |                         |                            |                     |                     |            |            |
|            |                         |                            |                     |                     |            |            |
|            |                         |                            |                     |                     |            |            |
|            |                         |                            |                     |                     |            |            |
|            |                         |                            |                     |                     |            |            |
|            |                         |                            |                     |                     |            |            |
|            |                         |                            |                     |                     |            |            |
|            |                         |                            |                     |                     |            |            |
|            |                         |                            |                     |                     | ~          | <b>_</b>   |
| El Listo   |                         | <b>D</b>                   |                     |                     | 🥑 Internet |            |
| 🍠 Inicio 🤞 | Universidad de los Lla  | EVAL                       | 🍯 http://190.14.232 | Documento1 - Micros | _ 🖺 🛃 🛃 💿  | 02:22 p.m. |

| Attp://  | /190.14.232.162:8080 - Ası | untos Docentes - Microsoft | t Internet Explore | 21    |         |               |        |       |            |
|----------|----------------------------|----------------------------|--------------------|-------|---------|---------------|--------|-------|------------|
| Desert   |                            |                            |                    |       |         |               |        |       | <u> </u>   |
| Docen    |                            |                            |                    |       |         |               |        |       |            |
| Materia  | Dictada: PROYECTO DE C     | RADO                       |                    |       |         |               |        |       |            |
| Este C   | urso ha Contribuido:       |                            |                    | Much  | 0       | Poc           | 0      | Nada  |            |
| A su for | mación Académica           |                            |                    | 0     |         | 0             |        | 0     |            |
| A su for | mación Personal            |                            |                    | 0     |         | 0             |        | 0     |            |
|          |                            |                            |                    |       |         |               | 🌍 Inte | rnet  |            |
| 赶 Inicio | Universidad de los Lla     | E .::MODULO DE EVAL        | 🍯 http://190.1     | 4.232 | 🔄 Docum | iento1 - Micr | os E   | K 🛃 🔍 | 02:23 p.m. |

5. El proceso por cada docente se dará por terminado cuando aparezca un recuadro informativo de color verde que así lo indica. Luego de concluir la evaluación del primer docente, continúe con cada uno de los docentes que figuran en el listado inicial.

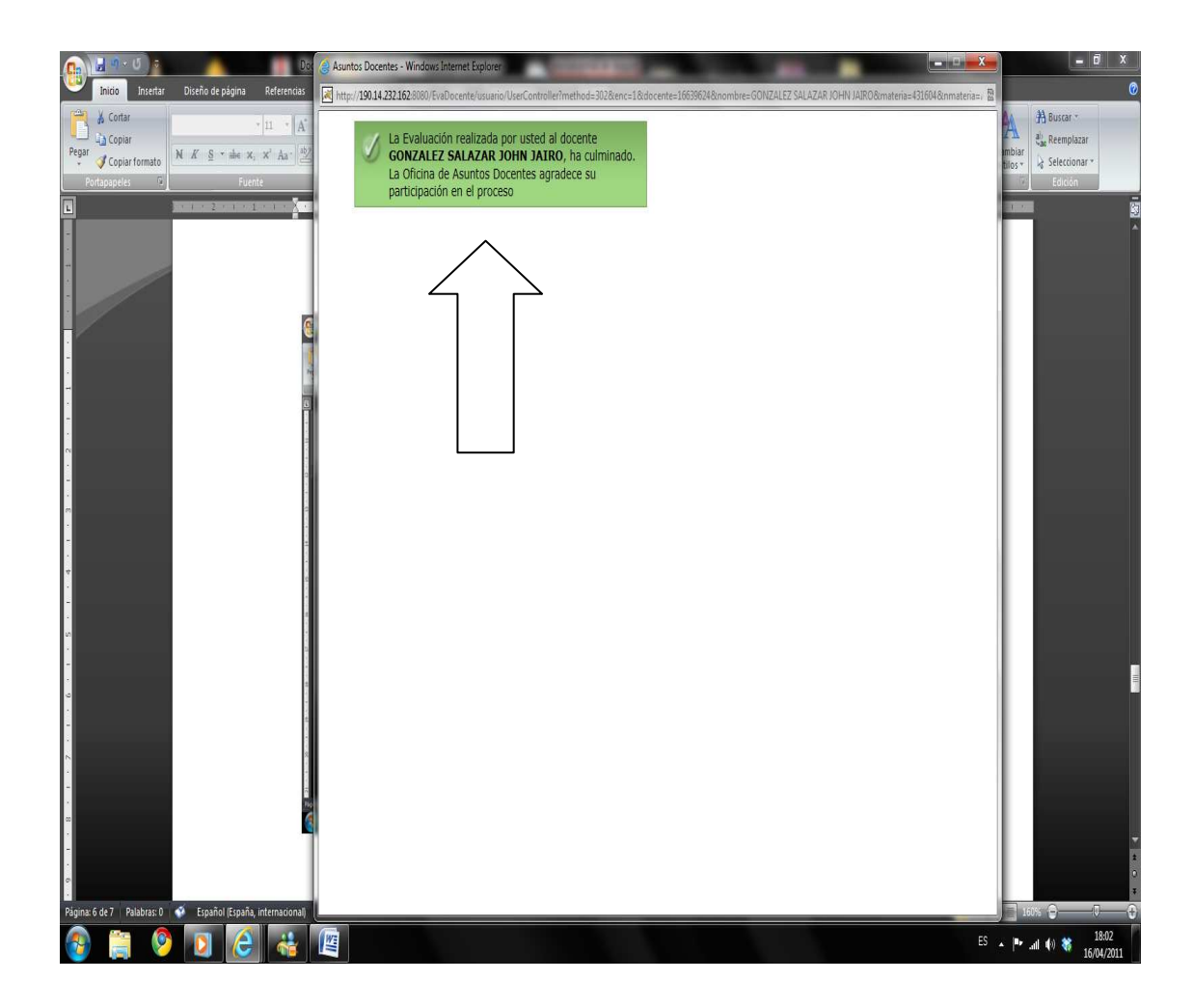

**NOTA:** Cualquier inconveniente o inquietud por favor enviar un correo con sus datos y explicando el inconveniente, a la siguiente dirección: <u>evaluaciondocente@unillanos.edu.co</u> o con gusto se les atenderá personalmente en la Secretaría Técnica de Evaluación Docente o al número telefónico 6616800 ext. 112.